## برای استفاده از دورههای آموزشی آکادمی مالی آرین به روش زیر عمل نمایید:

ابتدا وارد سایت arianfinance.ir شده و از گوشه بالا سمت چپ گزینه ثبت نام را انتخاب نمایید

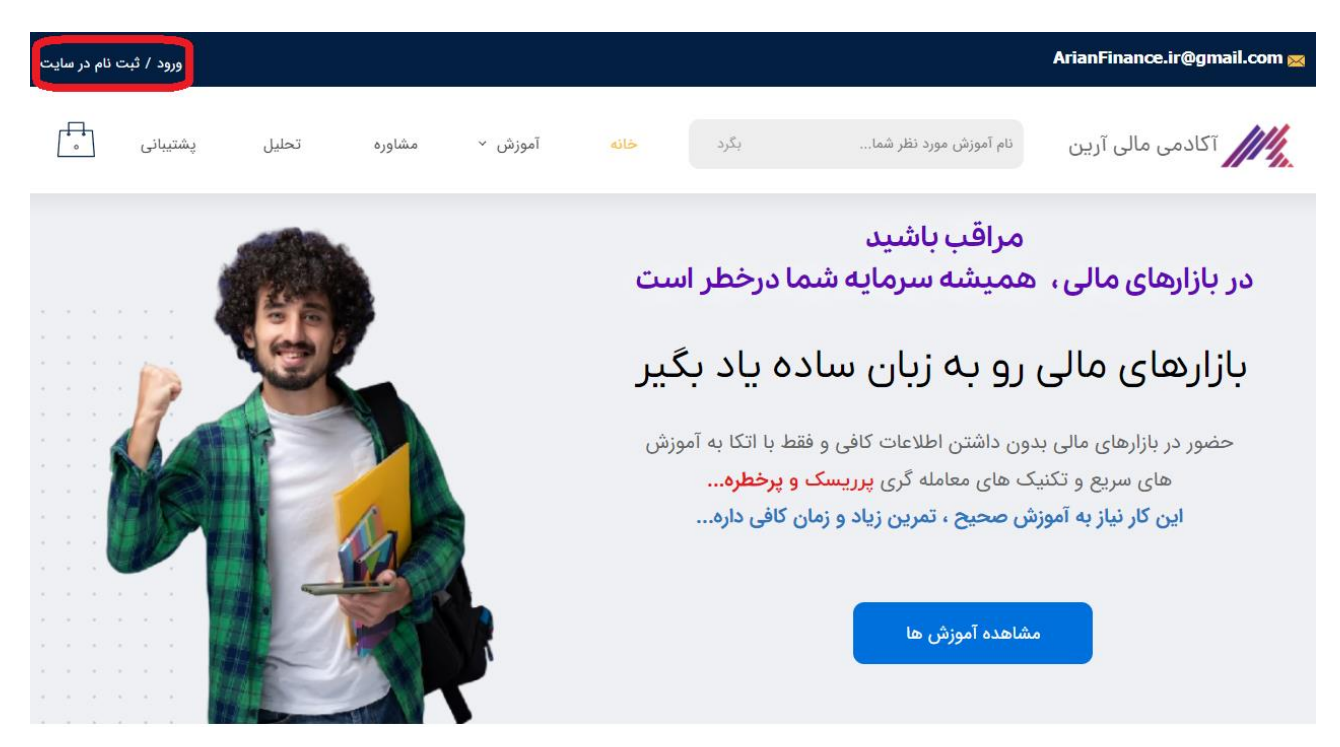

سپس شماره موبایل خود را وارد نموده و کلید ثبت نام را بزنید بعد از وارد کردن کد پیامک شده و اطلاعات خواسته شده دوباره کلید ثبت نام را کلیک نمایید

در صفحه نخست روی منوی آموزش کلیک نمایید

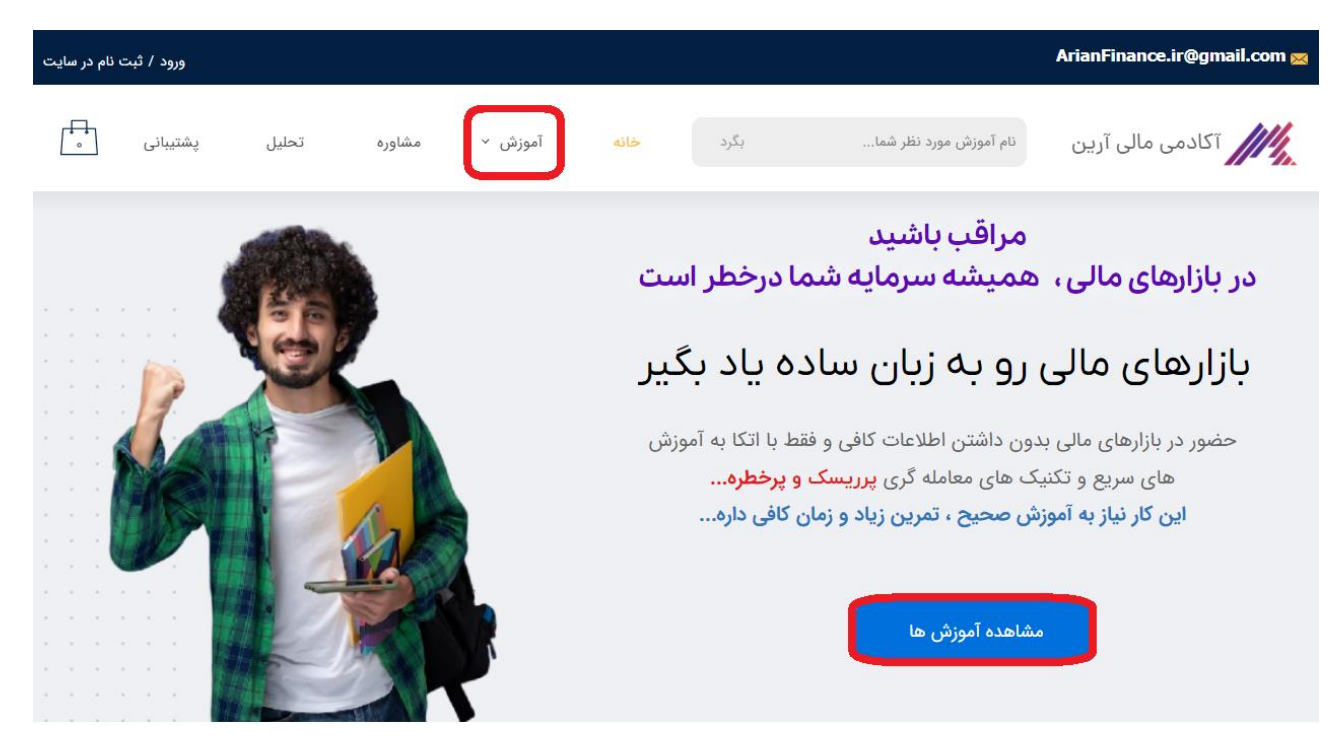

## یکی از دورههای آموزشی را انتخاب نمایید

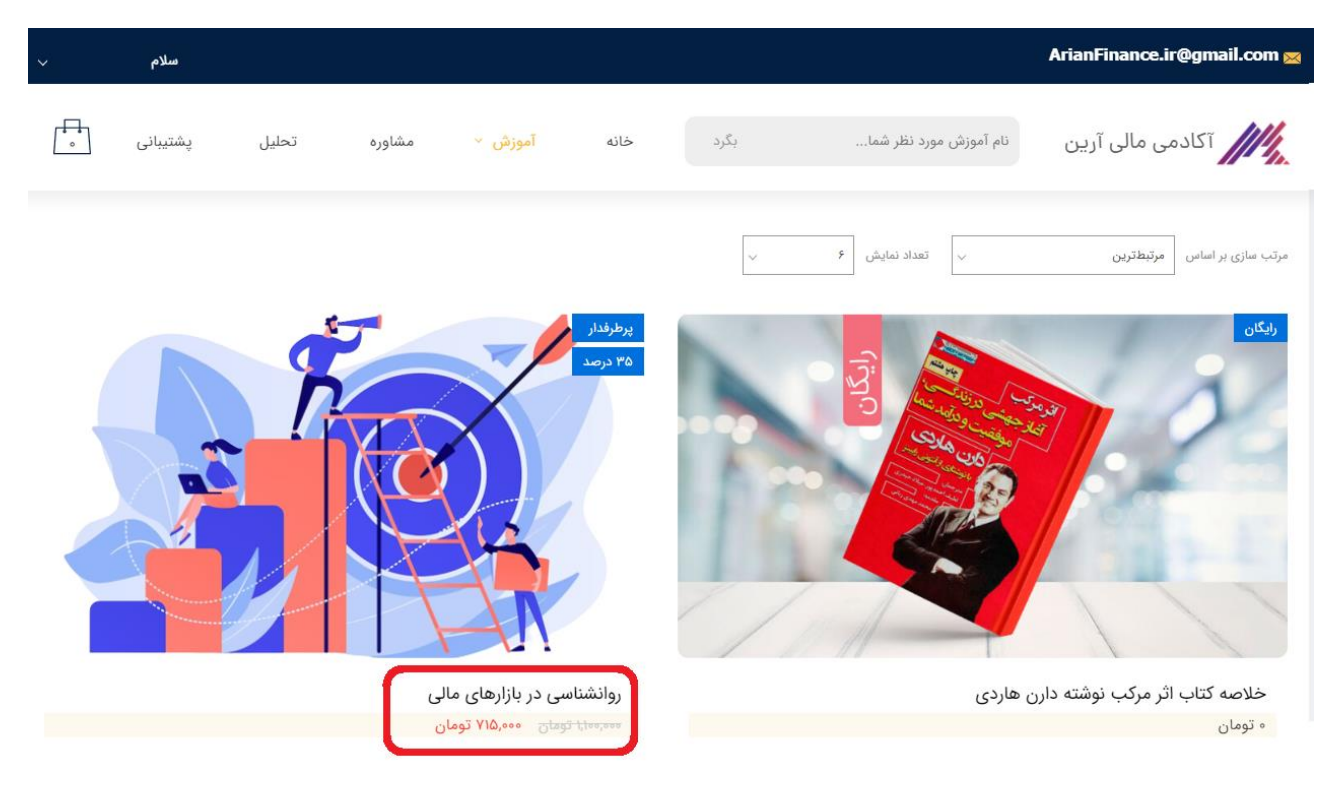

## روی گزینه خرید کلیک کنید

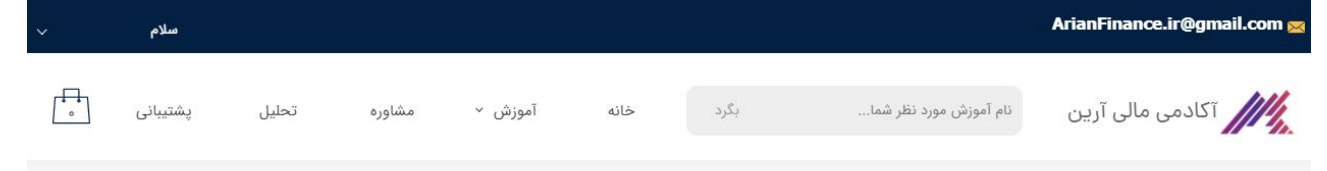

آکادمی مالی آرین / روانشناسی در بازارهای مالی / روانشناسی در بازارهای مالی

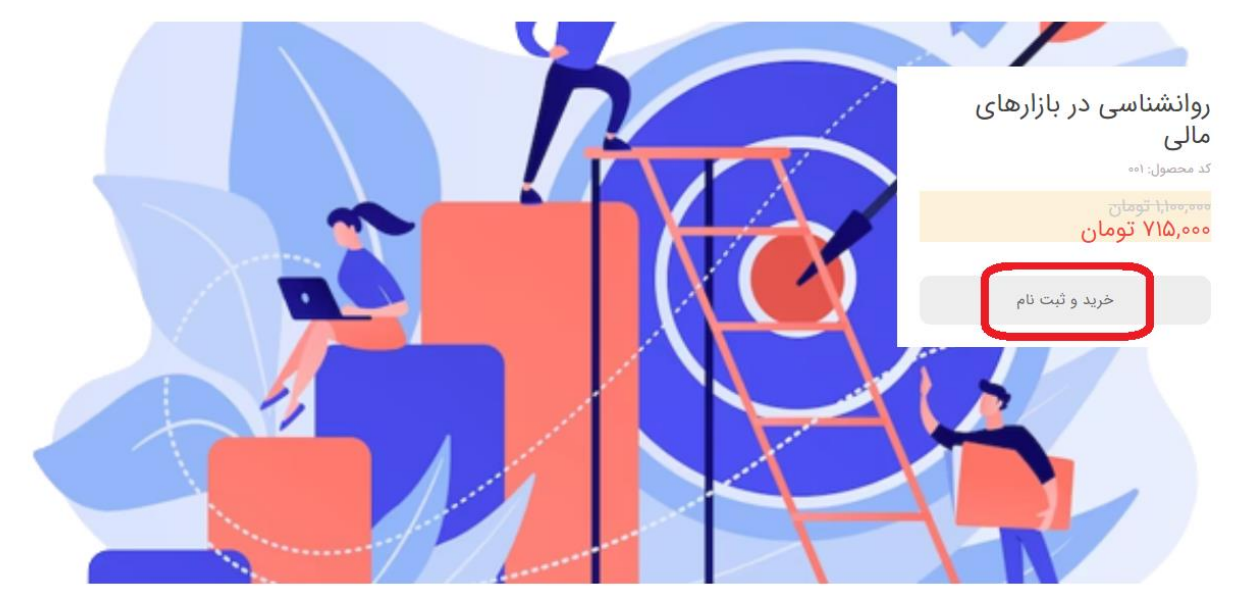

با باز شدن پنجره سبد خرید بر روی تسویه حساب کلیک نمایید

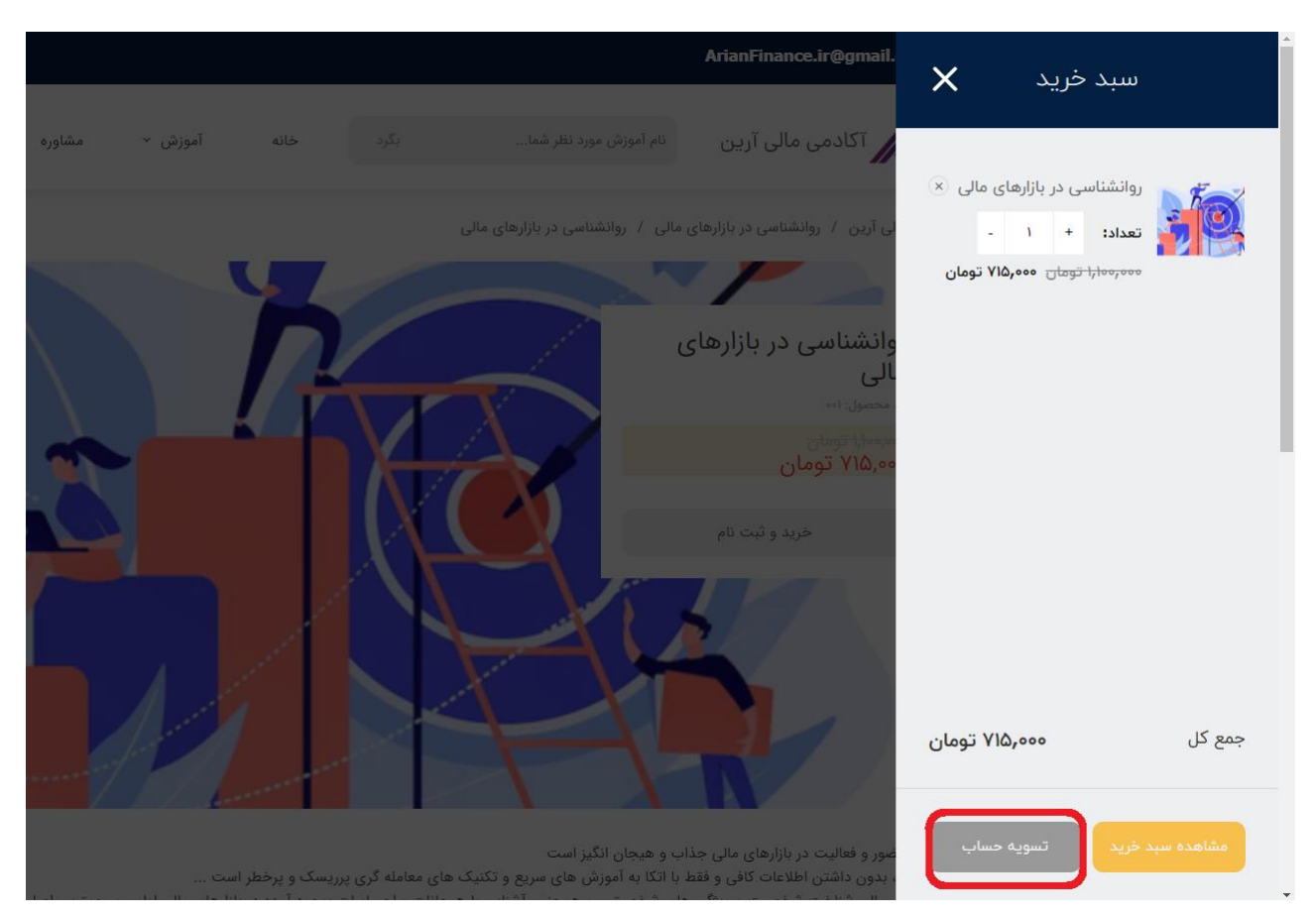

در شیوه پرداخت گزینه کارت به کارت را انتخاب کرده و کلید پرداخت و تکمیل خرید را بفشارید

| ~             | سلام     |                  |        |         |      |      |                        | ArianFinance.ir@gmail.com 🔀   |
|---------------|----------|------------------|--------|---------|------|------|------------------------|-------------------------------|
|               | پشتیبانی | تحليل            | مشاوره | آموزش ۲ | خانه | بگرد | نام آموزش مورد نظر شما | آکادمی مالی آرین              |
|               |          |                  |        |         |      |      |                        | قدم اول: اطلاعات شما          |
|               |          |                  |        |         |      |      |                        | قدم دوم: روش پرداخت           |
|               |          |                  |        |         |      |      |                        | شیوه پرداخت را انتخاب نمایید. |
| ۹۱۵٬۰۰ نومان  | 0        | جمع دل حرید شما  |        |         |      |      |                        | پرداخت آنلاین                 |
| ۲۱۵,۰۰۰ تومان | 0        | مبلع قابل پرداخت |        |         |      |      |                        | 💿 💩 کارت به کارت              |
| تكميل خريد    | پرداخت و |                  |        |         |      |      |                        | توضيحات                       |
|               |          |                  |        |         |      | ₩    |                        |                               |

مبلغ دوره را به شماره کارت ظاهر شده روی صفحه واریز نموده و سپس فیش پرداختی یا شماره کارتی که با آن پرداخت انجام دادهاید را به همراه کد پیگیری سفارش از منوی پشتیبانی در بالای صفحه ارسال نمایید

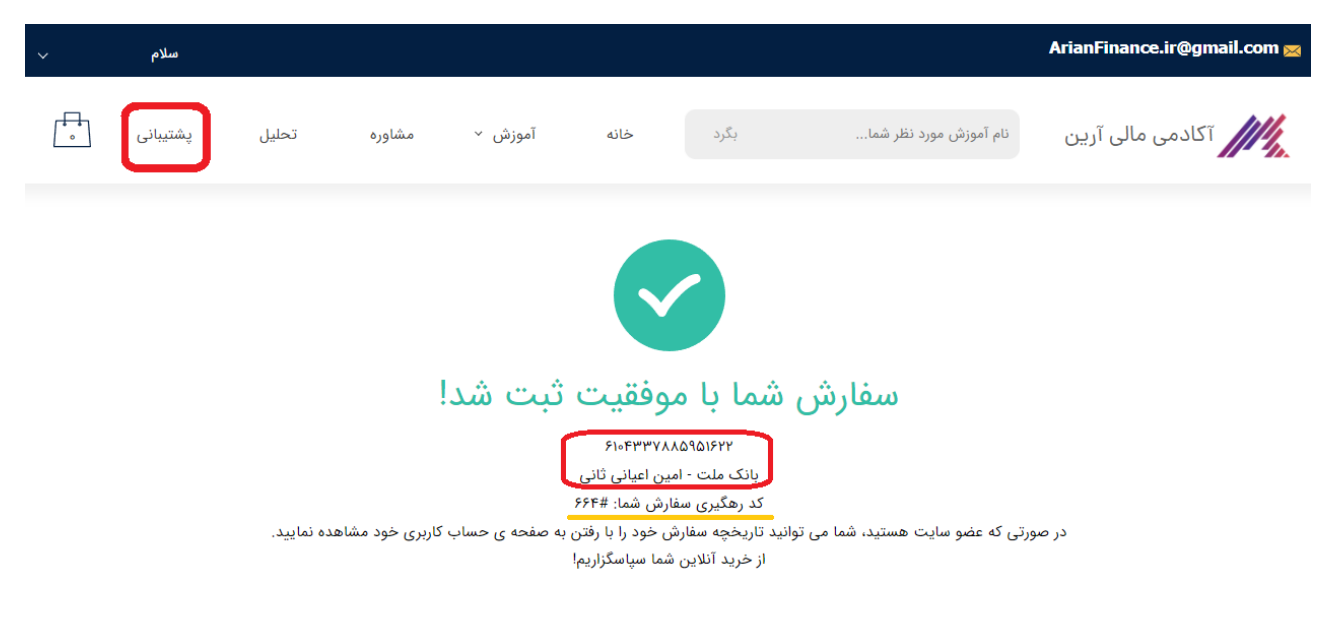

بعد از تایید واریزی شما (در ساعات اداری یعنی از ۸ تا ۱۶ ، ظرف مدت ۲ ساعت واریزی شما تایید خواهد شد و در مابقی ساعات شبانه روز تایید واریزی بین ۶ تا ۱۰ ساعت زمان میبرد ) لایسنس آموزش شما از قسمت سفارشات و بعد جزییات در دسترس خواهد بود

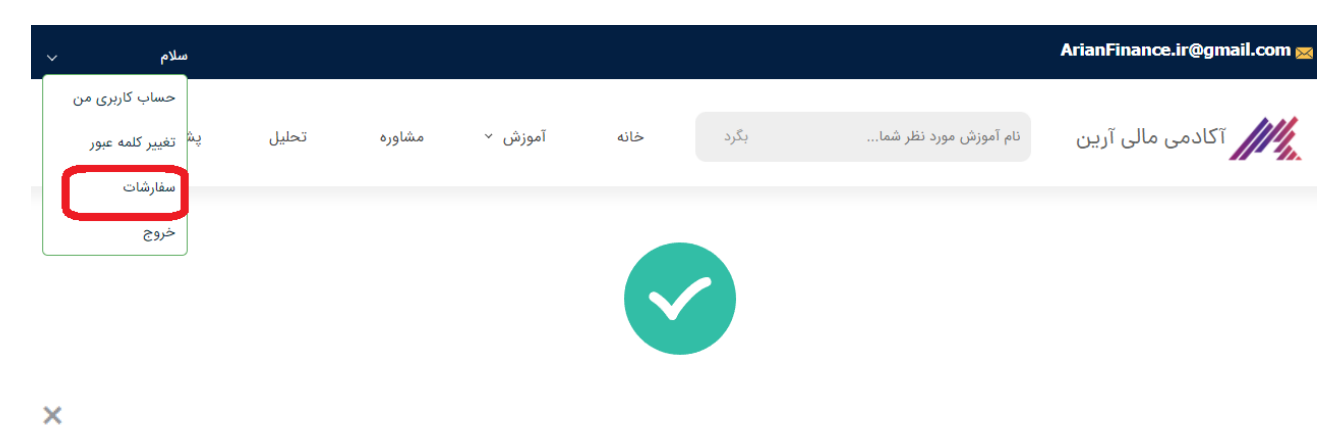

سفارشات

| جمع نهایی     | وضعيت        | پرداخت       | تاريخ سفارش  | شماره سفارش |
|---------------|--------------|--------------|--------------|-------------|
| ۷۱۵,۰۰۰ تومان | منتظر پرداخت | کارت به کارت | 11602/016/11 | 55F         |
|               |              | فاكتور       | خريد مجدد    | جزئيات      |

براي مشاهده أموزشها

ابتدا نرمافزار اسپات پلیر را با توجه به سیستم مورد استفاده نصب نمایید

برای دانلود نرم افزار اسپات پلیر از اینجا اقدام کنید

| ~                            | سلام                                                                   |       |        |            |               |                |                        | ArianFinance.ir@gmail.com 🔀 |  |
|------------------------------|------------------------------------------------------------------------|-------|--------|------------|---------------|----------------|------------------------|-----------------------------|--|
|                              | پشتیبانی                                                               | تحليل | مشاوره | آموزش ۲    | خانه          | بگرد           | نام آموزش مورد نظر شما | آکادمی مالی آرین            |  |
| راهنمای تهیه دوره های آموزشی |                                                                        |       |        |            |               |                |                        |                             |  |
|                              | در صورتیکه جواب سوال خود را نیافتید با ما در تماس باشید<br>09384083807 |       |        |            |               |                |                        |                             |  |
|                              |                                                                        |       |        | های سایت   | ده از آموزش ه | راهنمای استفار | دریافت                 |                             |  |
| دانلود نرم افزار اسپات پلیر  |                                                                        |       |        |            |               |                |                        |                             |  |
|                              | 0                                                                      |       |        |            |               |                |                        | <u> </u>                    |  |
|                              | سخه web                                                                | i     | ŀ      | سخه ndroid | ن             | j              | نسخه ويندو             | نسخه MacOs                  |  |

بعد از باز کردن نرمافزار لایسنس ارائه شده در قسمت سفارشات را کپی(ctrl+c) و در این قسمت الصاق نمایید (ctrl+v)

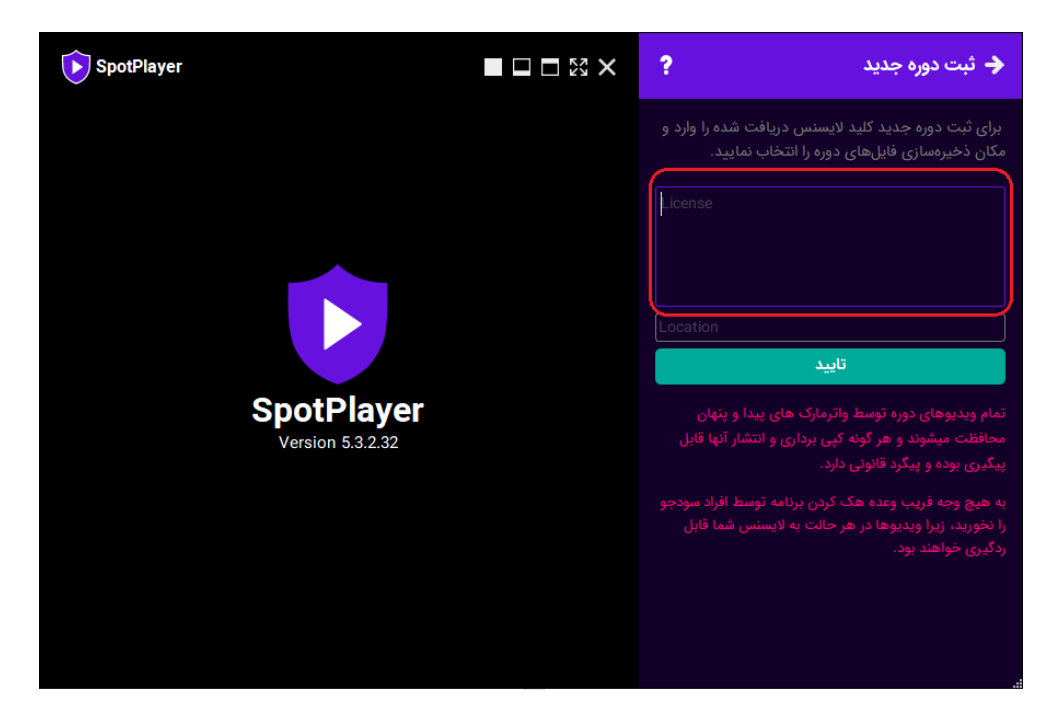

حالا فایلهای آموزشی را به ترتیب تماشا کنید ...

نکات مهم :

نکته اول : حتماً تمرینات هر جلسه را انجام داده و در صورت هرگونه سوالی با پشتیبانی در ارتباط باشید نکته دوم : سعی کنید بین هر جلسه حداقل دو روز فاصله بگذارید و در هفته بیشتر از دو جلسه کلاس را تماشا نکنید

نکته سوم : بعضی وقتها یک بار دیدن آموزشها کافی نیست و نیاز است دو یا چند بار آموزشها را ببینید

موفق و پیروز باشید